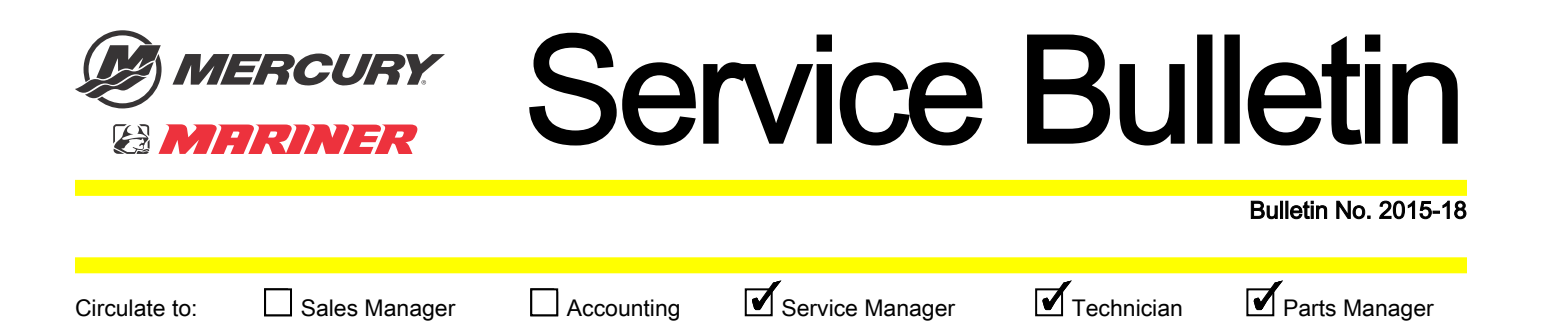

# **OptiMax Fuel Rail Kits and Pressure Transducer Kit**

# Models Affected

| Models Covered        | Serial Number      |
|-----------------------|--------------------|
| All OptiMax Outboards | 0G590000 and above |

## Scope

Worldwide

## Situation

Parts, tools, and software are available for the maintenance and repair of the fuel rails on OptiMax outboard engines.

# **OptiMax Fuel/Air Kits**

# **Components Contained in Kits**

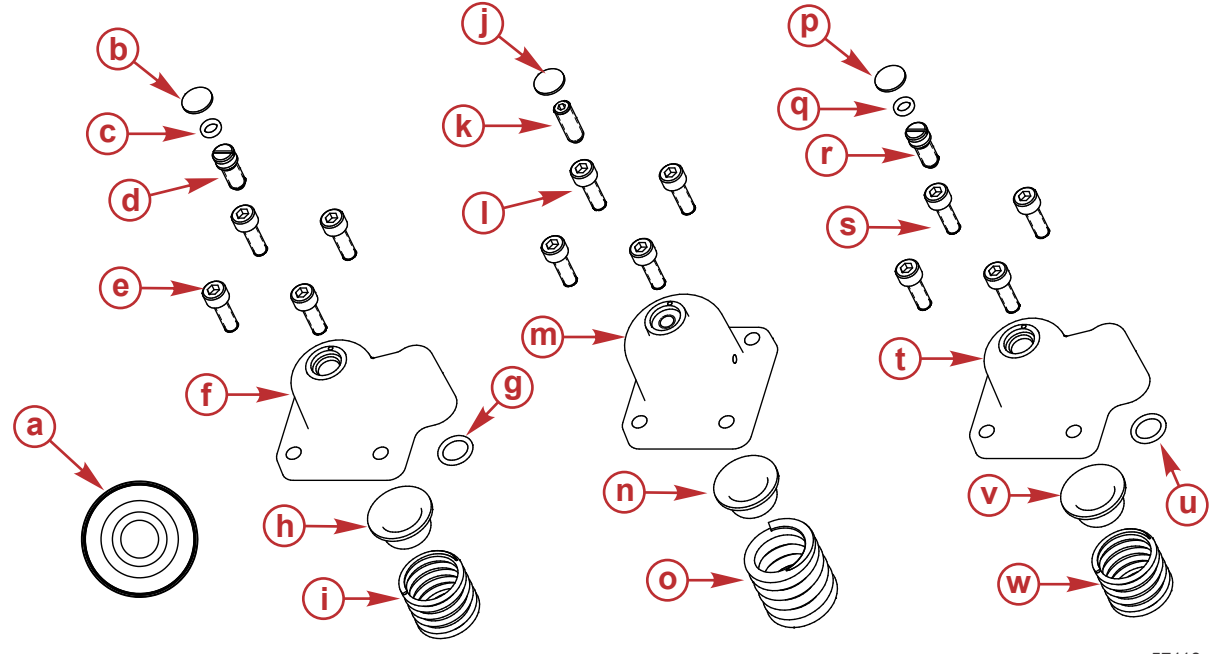

57118

THE INFORMATION IN THIS DOCUMENT IS CONFIDENTIAL AND PROTECTED BY COPYRIGHT AND IS THE PROPERTY OF MERCURY MARINE.

### Diaphragm Service Kit 8M6002988

| Ref. | Qty. | Description | Part Number |
|------|------|-------------|-------------|
| а    | 1    | Diaphragm   | NSS         |

### Fuel Regulator Service Kit 8M6002989

| Ref. | Qty. | Description                    | Part Number |
|------|------|--------------------------------|-------------|
| b    | 1    | Expansion plug                 | NSS         |
| с    | 1    | O-ring                         | NSS         |
| d    | 1    | Fuel regulator adjusting screw | NSS         |
| е    | 4    | Stainless steel screw          | NSS         |
| f    | 1    | Regulator cover                | NSS         |
| g    | 1    | O-ring                         | NSS         |
| h    | 1    | Spring retainer                | NSS         |
| i    | 1    | Spring, 14 psi delta           | NSS         |

### Air Regulator Service Kit 8M6002991

| Ref. | Qty. | Description                   | Part Number |
|------|------|-------------------------------|-------------|
| j    | 1    | Expansion plug                | NSS         |
| k    | 1    | Air regulator adjusting screw | NSS         |
| I    | 4    | Stainless steel screw         | NSS         |
| m    | 1    | Regulator cover               | NSS         |
| n    | 1    | Spring retainer               | NSS         |
| 0    | 1    | Spring                        | NSS         |

### Fuel Regulator Service Kit 8M6002990

| Ref. | Qty. | Description           | Part Number |
|------|------|-----------------------|-------------|
| р    | 1    | Expansion plug        | NSS         |
| q    | 1    | O-ring                | NSS         |
| r    | 1    | Fuel adjusting screw  | NSS         |
| s    | 4    | Stainless steel screw | NSS         |
| t    | 1    | Regulator cover       | NSS         |
| u    | 1    | O-ring                | NSS         |
| v    | 1    | Spring retainer       | NSS         |
| w    | 1    | Spring, 10 psi delta  | NSS         |

## Installation and Calibration

### **Required and Optional Tools**

A shop air supply system capable of supplying 689.5 kPa (100 psi)

**A**CAUTION

Using compressed air can cause serious injury. Always wear eye protection when working with compressed air to prevent injury from ruptured hoses or flying debris.

THE INFORMATION IN THIS DOCUMENT IS CONFIDENTIAL AND PROTECTED BY COPYRIGHT AND IS THE PROPERTY OF MERCURY MARINE.

- The appropriate service manual for the outboard being serviced
- Air regulator installation tool

| Air Regulator Installation Tool | 91-889431                                                                     |
|---------------------------------|-------------------------------------------------------------------------------|
| 8291                            | Compresses the air regulator spring to allow installation of assembly screws. |

- A laptop computer
- A gearcase flush attachment, test tank, or a suitable body of water for in-the-water testing
- The pressure transducer kit, which accurately measures the regulator pressures using a software program on the USB drive.

| Pressure Transducer Kit | 8M0105244                                                                                                    |
|-------------------------|----------------------------------------------------------------------------------------------------|
| 57975                   | Used in conjunction with the computer diagnostic system (CDS) to precisely measure fuel and air rail pressures. |

• The dual fuel/air pressure gauge kit can be used to attach the pressure transducer in place of one of the pressure gauges.

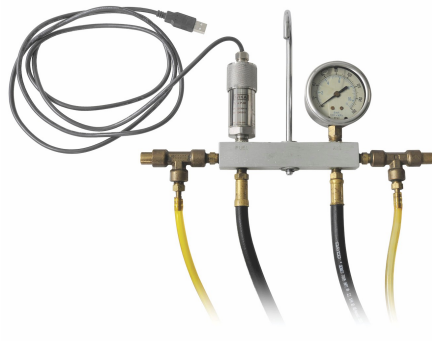

59177

| Dual Fuel/Air Pressure Gauge Kit | 91-881834A 1                                                                                     |
|----------------------------------|--------------------------------------------------------------------------------------------------|
| 5822                             | Tests fuel and air pressure; the dual gauges allow the viewing of both pressures simultaneously. |

THE INFORMATION IN THIS DOCUMENT IS CONFIDENTIAL AND PROTECTED BY COPYRIGHT AND IS THE PROPERTY OF MERCURY MARINE.

 An optional adapter kit, 91-803804A 2, used directly with the shop air can be utilized in place of the dual fuel/air pressure gauge kit.

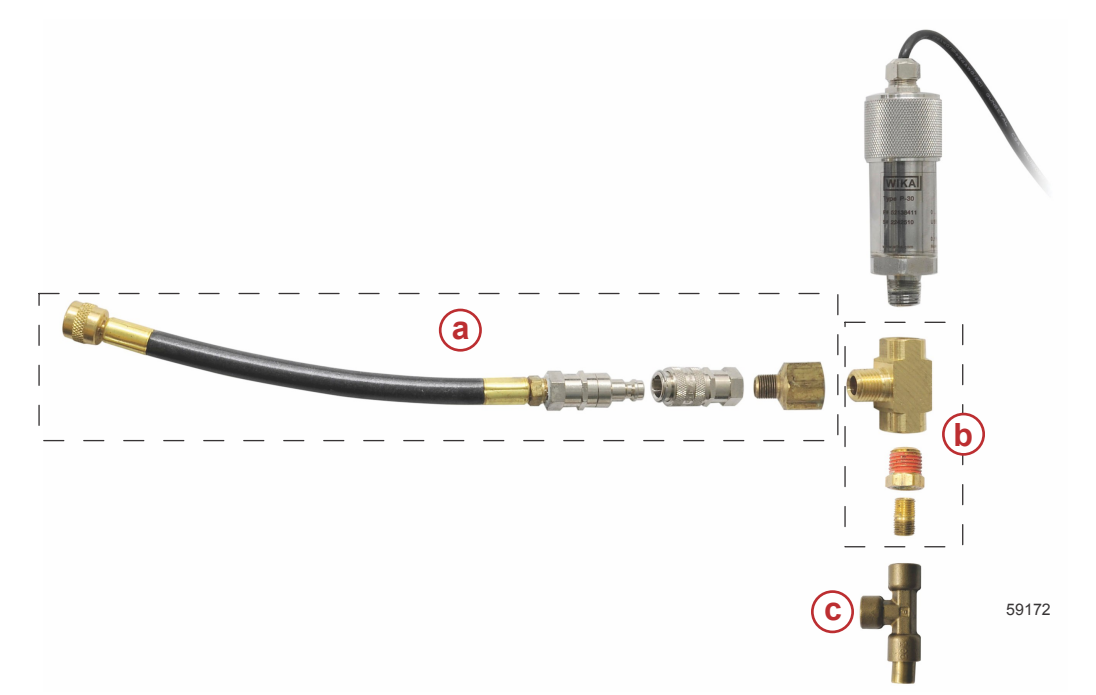

- a Kit components
- **b** Fittings obtained locally
- **c** Purge valve, 804706
- An optional extension hose, 91-881835, is also available.

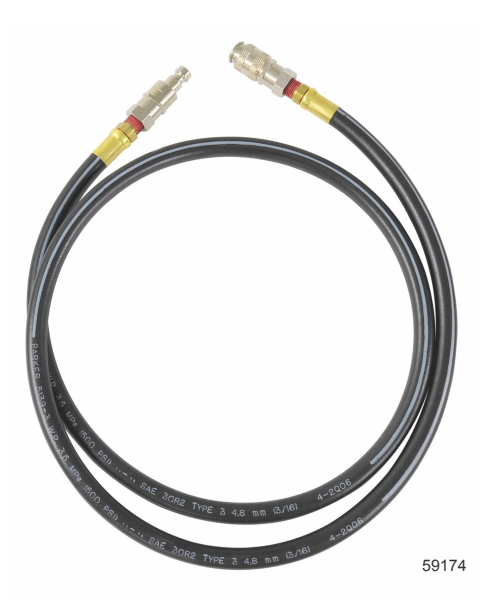

The CDS G3 system, to activate and run the fuel pumps.

THE INFORMATION IN THIS DOCUMENT IS CONFIDENTIAL AND PROTECTED BY COPYRIGHT AND IS THE PROPERTY OF MERCURY MARINE.

| Computer Diagnostic System (CDS)                                                                                                    | Purchase from Bosch Automotive Service Solutions                                                                                                    |
|----------------------------------------------------------------------------------------------------|----------------------------------------------------------------------------------------------------|
| Monitor<br>calibrat<br>Compu<br>US/<br>Bosch<br>28635 I<br>Warren<br>800-82<br>oetech(<br>or<br>EM<br>0049 6<br>technic<br>Aus<br>61 3 95<br>techsup<br>Me:<br>52 55 2<br>tecnico<br>Bra<br>0800-7/<br>tecnico | s all electrical systems for proper function, diagnostics, and<br>on purposes. For additional information, pricing, or to order the<br>ter Diagnostic System contact:<br>A and Canada<br>Automotive Service Solutions<br>Mound Rd.<br>, MI 48092<br>1-3036<br>@servicesolutions.spx.com<br>EA<br>182 959 403<br>al-support@spx.com<br>tralia<br>44 6222<br>uport-aus@servicesolutions.spx.com<br>tico<br>5 95 16 30 (option 9)<br>@spx.com<br>zil<br>52-1003 (option 9) |

IMPORTANT: The pressure transducer kit must be used to correctly calibrate and verify the fuel and air rail pressures to meet emissions regulations. Engine running issues or spark plug fouling issues will not be covered under warranty if this transducer is not used during the repair process.

## OptiMax Fuel and Air Rail Pressure Regulator Setting Specifications

The following table shows the optimal air pressure reading, the acceptable tolerance, and the delta pressure specifications.

| Direct Injector<br>Color | Outboard<br>Model | Air Pressure<br>kPa (psi) | Air Tolerance ±<br>kPa (psi) | Delta Pressure<br>kPa (psi) |
|--------------------------|-------------------|---------------------------|------------------------------|-----------------------------|
| Gray                     | 1.5L              | 657 kPa (95.3 psi)        | 7 kPa (1 psi)                | 97 kPa (14 psi)             |
| Blue/Black               | 2.5L              | 557 kPa (80.8 psi)        | 7 kPa (1 psi)                | 72 kPa (10.4 psi)           |
| Blue/Black               | 3.0L              | 573 kPa (83.1 psi)        | 7 kPa (1 psi)                | 73 kPa (10.6 psi)           |
| Blue/Black               | 3.0L SJ           | 573 kPa (83.1 psi)        | 7 kPa (1 psi)                | 73 kPa (10.6 psi)           |
| Gray                     | 2.5L              | 650 kPa (94.3 psi)        | 13 kPa (1.9 psi)             | 97 kPa (14 psi)             |
| Gray                     | 3.0L              | 657 kPa (95.3 psi)        | 7 kPa (1 psi)                | 97 kPa (14 psi)             |

### **Diaphragm Replacement Only**

IMPORTANT: Refer to the following instructions when only the diaphragms require replacement, and no other parts were replaced or adjusted.

IMPORTANT: Refer to the appropriate outboard service manual for the pressure specifications of the outboard being serviced.

- 1. Refer to the appropriate outboard service manual to replace the damaged diaphragm and install the fuel/air rails.
- 2. Install the software on a laptop and download the instruction manual PDF from the USB drive. Refer to **Software Installation**.
- 3. Connect the pressure transducer to a laptop computer.
  - a. If the air regulator diaphragm was replaced, remove the transducer fitting from the air side Schrader valve and install it onto the fuel side Schrader valve to measure the fuel pressure. Record the pressure reading.

THE INFORMATION IN THIS DOCUMENT IS CONFIDENTIAL AND PROTECTED BY COPYRIGHT AND IS THE PROPERTY OF MERCURY MARINE.

b. If the fuel regulator diaphragm was replaced, remove the transducer fitting from the fuel side Schrader valve and install it onto the air side Schrader valve to measure the air pressure. Record the pressure reading.
 IMPORTANT: The resulting delta pressure (pressure difference) should be 72.4 kPa ± 3.44 kPa (10.5 psi ± 0.5 psi) for engines with blue or black air injector systems, or 97.2 kPa ± 3.44 kPa (14.1 psi ± 0.5 psi) for engines with gray air injector systems.

IMPORTANT: Refer to the appropriate outboard service manual for the pressure specifications of the outboard being serviced.

# ▲ CAUTION

Failure to release pressure from the fuel system will result in fuel spraying out, which can cause a fire or explosion. Allow the engine to cool completely and release all fuel pressure before servicing any part of the fuel system. Always protect eyes and skin from pressurized fuel and vapors.

# IMPORTANT: Bleed the fuel pressure off in a safe manner before disconnecting the transducer fitting from the fuel side Schrader valve. Collect any excess fuel in an environmentally friendly manner.

- 4. Connect the pressure transducer to the air or fuel side Schrader valve (depending on which diaphragm was replaced).
- 5. Provide the engine with cooling water for a running test using a gearcase flush attachment, test tank, or lake.
- 6. Start the engine and allow it to reach operating temperature.
- 7. With the engine in neutral, advance the throttle until the engine reaches 1000 RPM ± 100 RPM.
- 8. Check the pressure reading on the computer screen. Record the pressure reading.
- Adjust the regulator adjusting screw as needed to meet the specifications for the engine being worked on. If the screw is set in place with Loctite and cannot be adjusted, replace the regulator cover, spring, and spring retaining cup. Refer to Regulator and Diaphragm Replacement and the appropriate outboard service manual.
  - a. If the fuel regulator diaphragm was replaced, remove the transducer fitting from the fuel side Schrader valve and install it onto the air side Schrader valve to measure the air pressure. Record the pressure reading.
    IMPORTANT: The resulting delta pressure (pressure difference) should be 72.4 kPa ± 3.44 kPa (10.5 psi ± 0.5 psi) for engines with blue or black air injector systems, or 97.2 kPa ± 3.44 kPa (14.1 psi ± 0.5 psi) for engines with gray air injector systems.

IMPORTANT: Refer to the appropriate outboard service manual for the pressure specifications of the outboard being serviced.

# **CAUTION**

Failure to release pressure from the fuel system will result in fuel spraying out, which can cause a fire or explosion. Allow the engine to cool completely and release all fuel pressure before servicing any part of the fuel system. Always protect eyes and skin from pressurized fuel and vapors.

IMPORTANT: Bleed the fuel pressure off in a safe manner before disconnecting the transducer fitting from the fuel side Schrader valve. Collect any excess fuel in an environmentally friendly manner.

- b. If the fuel or air delta pressures do not meet specification, refer to Regulator and Diaphragm Replacement.
- 10. Return the engine to idle speed, then stop the engine.
- 11. Remove the pressure transducer fitting from the fuel or air side Schrader valve.
- 12. Disconnect the transducer from the computer.
- 13. Start the engine and verify the engine running quality.

### Regulator and Diaphragm Replacement

IMPORTANT: Refer to the following instructions if the regulator cover, spring, retainer, and diaphragms require replacement or adjustment.

#### IMPORTANT: Refer to the appropriate outboard service manual for the pressure specifications of the outboard being serviced.

**NOTE:** Use a 2.5 mm hex Allen wrench to adjust the air pressure regulator screw, and a flat blade screwdriver to adjust the fuel pressure regulator screw. Clockwise rotation of the adjusting screws increases the fuel or air pressure.

- 1. Remove the engine air compressor inlet line from the fuel rail on V6 OptiMax engines. For 3-cylinder OptiMax engines, remove the plug on the top of the fuel rail (do not discard) and insert an air compressor inlet rail fitting.
- 2. Using the shop air regulator, regulate the shop air pressure to the rail using a laptop and the pressure transducer. The transducer should be located 25.4–40.6 cm (10–16 in.) from the engine air compressor inlet on the fuel rail.

THE INFORMATION IN THIS DOCUMENT IS CONFIDENTIAL AND PROTECTED BY COPYRIGHT AND IS THE PROPERTY OF MERCURY MARINE.

- 3. Adjust the shop air supplied to the rail to 689.5-758.4 kPa (100-110 psi).
- 4. Connect the pressure transducer to the air side Schrader valve on the fuel rail.
- 5. Connect the shop air to the engine air compressor inlet fitting on the fuel rail.

**NOTE:** Shop air must be regulated to obtain the correct bypass air flow. You may hear a humming sound in the fuel/air rail system when the regulator on the fuel/air rail is open and bypassing excess air.

If air pressure regulator adjustment is required, use a 2.5 mm hex Allen wrench to adjust the air pressure to the specified pressure. Clockwise rotation will increase pressure, counterclockwise will decrease pressure.
 IMPORTANT: Do not turn the regulator screw out too far.

**NOTE:** If the air pressure supply from the shop compressor drops below the regulated pressure, or if the shop compressor cycles, stop the adjustment process until the shop air stabilizes.

- 7. Record the air pressure reading. Compare the reading to the **OptiMax Fuel and Air Rail Pressure Regulator Setting Specifications** chart.
- 8. Remove the transducer fitting from the air side Schrader valve.
- 9. If only adjusting the air regulator, skip ahead to step 17.
- 10. For fuel pressure adjustment, leave the shop air pressure connected to the air side to obtain the correct air flow through the air regulator.
- 11. Install the transducer fitting onto the fuel side Schrader valve to measure the fuel pressure.
- 12. Ensure that there is fuel in the fuel system. Run the fuel pumps using the CDS.
- Use a flat blade screwdriver to adjust the fuel pressure to the correct delta pressure specification, using the previously recorded air pressure measurement as a reference.
  INDORTANT: Do not turn the adjustment ensure out too for

IMPORTANT: Do not turn the adjustment screw out too far.

### **WARNING**

Avoid serious injury or death from high-pressure injection injuries caused by fluids under pressure. Fluids under pressure can penetrate the skin, resulting in excruciating pain, possible loss of limb, or death.

To avoid the possibility of high-pressure injection injuries:

- Always keep body parts away from escaping high-pressure fluids and components capable of generating high-pressure spray.
- Never check for fluid leaks with your hands.
- Always wear appropriate personal protective equipment when working with fluids under pressure.
- Always ensure that all fittings are tight before applying pressure to fluid systems.
- Always relieve system pressure before removing fittings or fluid lines.

IMPORTANT: The resulting delta pressure (pressure difference) should be 72.4 kPa  $\pm$  3.44 kPa (10.5 psi  $\pm$  0.5 psi) for engines with blue or black air injector systems, or 97.2 kPa  $\pm$  3.44 kPa (14.1 psi  $\pm$  0.5 psi) for engines with gray air injector systems.

IMPORTANT: Refer to the appropriate outboard service manual for the pressure specifications of the outboard being serviced.

**NOTE:** If the air pressure supply from the shop compressor drops below the regulated pressure, or if the shop compressor cycles, stop the adjustment process until the shop air stabilizes.

IMPORTANT: Do not run the fuel pumps for more than one minute, as the fuel system may overheat without the engine running. If necessary to restart the fuel pumps, allow the fuel to cool for 2–3 minutes before restarting the fuel pumps.

- 14. Stop the fuel pumps.
- 15. Remove the air supply from the fuel/air rail.

## ▲ CAUTION

Failure to release pressure from the fuel system will result in fuel spraying out, which can cause a fire or explosion. Allow the engine to cool completely and release all fuel pressure before servicing any part of the fuel system. Always protect eyes and skin from pressurized fuel and vapors.

IMPORTANT: Bleed the fuel pressure off in a safe manner before disconnecting the transducer fitting from the fuel side Schrader valve. Collect any excess fuel in an environmentally friendly manner.

THE INFORMATION IN THIS DOCUMENT IS CONFIDENTIAL AND PROTECTED BY COPYRIGHT AND IS THE PROPERTY OF MERCURY MARINE.

- 16. Disconnect the transducer fitting from the fuel side Schrader valve.
- 17. Install the engine air compressor inlet line onto the fuel rail (on V6 OptiMax engines). For 3-cylinder OptiMax engines, remove the air compressor inlet rail fitting and install the plug into the top of the fuel rail.
- 18. Install the transducer fitting onto the air side Schrader valve.
- 19. Provide the engine with cooling water for a running test using a gearcase flush attachment, test tank, or lake.
- 20. Start the engine and allow it to reach operating temperature.
- 21. With the engine in neutral, advance the throttle until the engine reaches 1000 RPM ± 100 RPM.
- 22. Compare the air pressure measurement to the fuel pressure measurement. IMPORTANT: The resulting delta pressure (pressure difference) should be 72.4 kPa ± 3.44 kPa (10.5 psi ± 0.5 psi) for engines with blue or black air injector systems, or 97.2 kPa ± 3.44 kPa (14.1 psi ± 0.5 psi) for engines with gray air injector systems.
- 23. If the air pressure is not correct, repeat steps 1-12 in Diaphragm Replacement Only.
- 24. Install the transducer fitting onto the fuel side Schrader valve to measure the fuel pressure.
- 25. Start the engine and allow it to reach operating temperature.
- 26. With the engine in neutral, advance the throttle until the engine reaches 1000 RPM ± 100 RPM.
- 27. Check the fuel pressure.
- 28. If the fuel pressure is not correct, repeat step 8 in Diaphragm Replacement Only.

### **A**CAUTION

Failure to release pressure from the fuel system will result in fuel spraying out, which can cause a fire or explosion. Allow the engine to cool completely and release all fuel pressure before servicing any part of the fuel system. Always protect eyes and skin from pressurized fuel and vapors.

IMPORTANT: Bleed the fuel pressure off in a safe manner before disconnecting the transducer fitting from the fuel side Schrader valve. Collect any excess fuel in an environmentally friendly manner.

- 29. Disconnect the transducer fitting from the fuel side Schrader valve.
- 30. Disconnect the transducer from the computer.
- 31. Start the engine and verify the engine running quality.
- 32. Apply Loctite 290 to the top of the regulator adjusting screws in the regulator covers.

| Tube Ref No. | Description | Where Used                                | Part No.       |
|--------------|-------------|-------------------------------------------|----------------|
| 67           | Loctite 290 | Top of the screws in the regulator covers | Obtain Locally |

33. Install expansion plugs in the top of the regulator covers.

## System Requirements

The software requires a 32-bit operating system with one of the following: Microsoft® Windows® 2000, Microsoft® Windows® XP, Microsoft® Windows® Vista, or Microsoft® Windows® 7.

THE INFORMATION IN THIS DOCUMENT IS CONFIDENTIAL AND PROTECTED BY COPYRIGHT AND IS THE PROPERTY OF MERCURY MARINE

## **Pressure Transducer Kit**

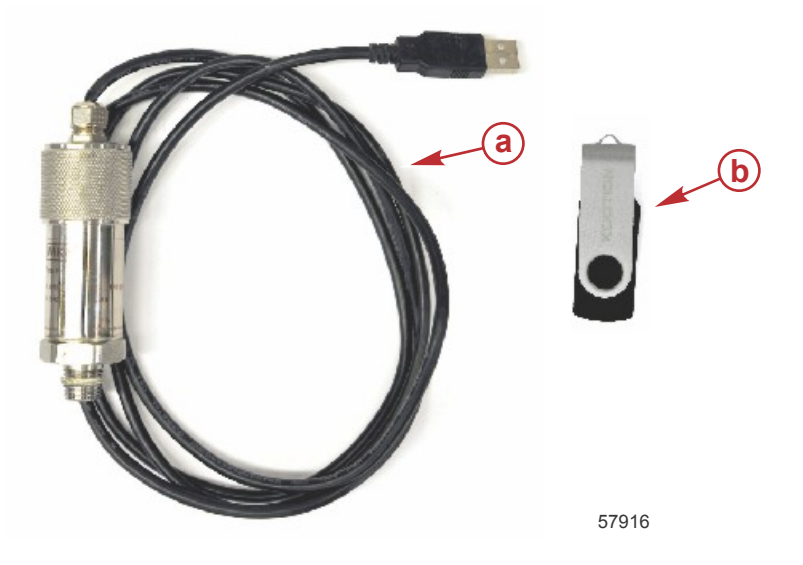

| Key | Description                           | Part Number |
|-----|---------------------------------------|-------------|
| а   | Pressure transducer                   | NSS         |
| b   | Flash drive with software and drivers | NSS         |

# Software Installation

The flash drive contains files for installing and using the pressure transducer. This includes an Adobe Acrobat® .pdf file that includes operating instructions, as well as license information.

- 1. Before installing the software, close all open programs.
- 2. Open Windows Explorer, navigate to your choice of desktop, documents folder, or C: drive, and create a new folder called **Mercury\_WIKA**.
- 3. Install the flash drive into an open USB port on your Windows computer. Windows may inform you that it is loading drivers for your new device (the flash drive).
- 4. When the flash drive is ready, either the file folder will open, or you will need to open Windows Explorer and navigate to the flash drive. You should see the following files on the flash drive:

| Name                                     | Туре                       | Size     |
|------------------------------------------|----------------------------|----------|
| SO_WIKA_P_30_USB_Driver_V6_3_de_de_37356 | Compressed (zipped) Folder | 3,395 KB |
| 🔁 SO_PE_EasyCom2011_IM_de_en_37552       | Adobe Acrobat Document     | 2,923 KB |
| SO_WIKA_EasyCom_2011_V2_1_1_de_de_37021  | Compressed (zipped) Folder | 6,916 KB |

57884

### Flash drive contents

#### **File Descriptions**

| File Name                                | Description                                                 |
|------------------------------------------|-------------------------------------------------------------|
| SO_PE_EasyCom2011_IM_de_en_37552         | Operator's manual for software                              |
| SO_WIKA_P_30_USB_Driver_V6_3_de_de_37356 | Compressed file in Zip format containing transducer drivers |
| SO_WIKA_EasyCom_2011_V2_1_1_de_de_37021  | Compressed file in Zip format containing software           |

5. Extract the program files and drivers:

THE INFORMATION IN THIS DOCUMENT IS CONFIDENTIAL AND PROTECTED BY COPYRIGHT AND IS THE PROPERTY OF MERCURY MARINE.

7

a. Right click on the file named **SO\_WIKA\_P\_30\_USB\_Driver\_V6\_3\_de\_de\_37356**. This is a compressed (zipped) file containing the drivers for the transducer. A menu should appear with several options, including **Extract All...** 

| SO_PE_EasyCom201: | Open                                   |   |
|-------------------|----------------------------------------|---|
| SO_WIKA_EasyCom_  | Open in new window                     |   |
|                   | Extract All                            |   |
| ĸ                 | Scan for viruses<br>Move to Quarantine |   |
|                   | Open with                              | + |
|                   | Send to                                | + |
|                   | Cut                                    |   |
|                   | Сору                                   |   |
|                   | Create shortcut                        |   |
|                   | Delete                                 |   |
|                   | Rename                                 |   |
|                   | Properties                             |   |

Right clicking on the file will bring up the option to Extract All...

b. Once the **Extract All...** option is selected, a dialog box will open asking you to select a destination for the files. Using the Browse button, navigate to the **Mercury\_WIKA** folder created in Step 2, and select the **Extract** button.

| Select a Destination and Extract Files  |        |
|-----------------------------------------|--------|
| Files will be extracted to this folder: |        |
| C:\Mercury_WIKA                         | Browse |
| ✓ Show extracted files when complete    |        |
|                                         |        |

c. Return to the flash drive directory.

THE INFORMATION IN THIS DOCUMENT IS CONFIDENTIAL AND PROTECTED BY COPYRIGHT AND IS THE PROPERTY OF MERCURY MARINE.

d. Right click on the file named **SO\_WIKA\_EasyCom\_2011\_V2\_1\_1\_de\_de\_37021**. This is a compressed (zipped) file containing the software for the transducer. A menu should appear with several options, including **Extract All...** 

| SO_PE_EasyCom201:  | Open               |   |
|--------------------|--------------------|---|
| 🛔 SO_WIKA_EasyCom_ | Open in new window |   |
|                    | Extract All        |   |
| ĸ                  | Scan for viruses   |   |
| K                  | Move to Quarantine |   |
|                    | Open with          | • |
|                    | Send to            | Þ |
|                    | Cut                |   |
|                    | Сору               |   |
|                    | Create shortcut    |   |
|                    | Delete             |   |
|                    | Rename             |   |
|                    | Properties         |   |

57990

Right clicking on the file will bring up the option to Extract All...

e. Once the **Extract All...** option is selected, a dialog box will open asking you to select a destination for the files. Navigate to the **Mercury\_WIKA** folder created in Step 2, and select the **Extract** button.

| Extract Compressed (Zipped) Folders    |        |
|----------------------------------------|--------|
|                                        |        |
| Select a Destination and Extract Files |        |
| C:\Mercury_WIKA                        | Browse |
|                                        |        |

57887

THE INFORMATION IN THIS DOCUMENT IS CONFIDENTIAL AND PROTECTED BY COPYRIGHT AND IS THE PROPERTY OF MERCURY MARINE.

- 6. Remove the flash drive as you normally would, typically by right clicking on its icon or drive listing in Windows Explorer and selecting **Eject**. Once Windows notifies you that it is safe to do so, remove the flash drive from the USB port.
- 7. Using Windows Explorer, navigate to the Mercury\_WIKA folder on your hard drive. The folder should now contain:
  - a. A subfolder titled P-30-USB. This is the driver directory.
  - b. An application titled Setup EasyCom 2011 V2.1.1. This is the software for the transducer.
  - c. An Adobe Acrobat file titled SO\_PE\_EasyCom2011\_IM\_de\_en. This is the operator's manual for the software.
- 8. Navigate to the **P-30-USB** folder by double clicking on it.
- 9. Within that folder is a file called **CP210xVCPInstaller**. Double click on this file and follow the on-screen instructions to install the driver files onto your computer.
- When the drivers have been installed, return to the Mercury\_WIKA folder and double click on the Setup EasyCom 2011 V2.1.1 file. This will launch the software setup. Follow the on-screen instructions to review the license agreement, select operation language, and create program icons.

## Starting the Program

Plug the transducer cable's USB end into an open USB port on your computer.

After the program is installed, it will provide the opportunity to start the program. Either select **Yes** on that screen or find the **EasyCom** icon, and start the program.

Depending on the options you chose when installing it, the program may be listed as EasyCom 2011 on your desktop, or in the subfolder WIKA in the Window start menu.

### Selecting the COM Port

To run the program it will be necessary to identify the COM port the transducer is using.

- 1. Open **Device Manager**. In Windows this can be done by either:
  - Navigating to Windows Control Panel under the Start menu and selecting Device Manager,

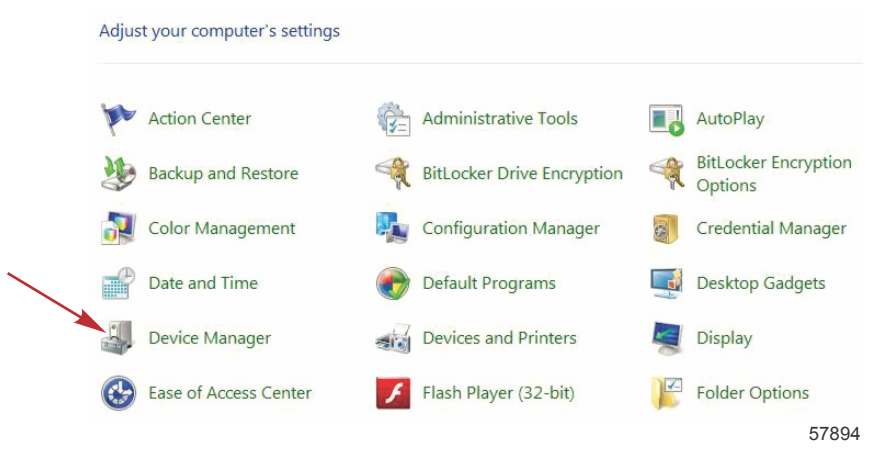

Device manager may be found in the control panel

THE INFORMATION IN THIS DOCUMENT IS CONFIDENTIAL AND PROTECTED BY COPYRIGHT AND IS THE PROPERTY OF MERCURY MARINE

• Or by entering Device Manager into the search box at the bottom of Windows Start menu.

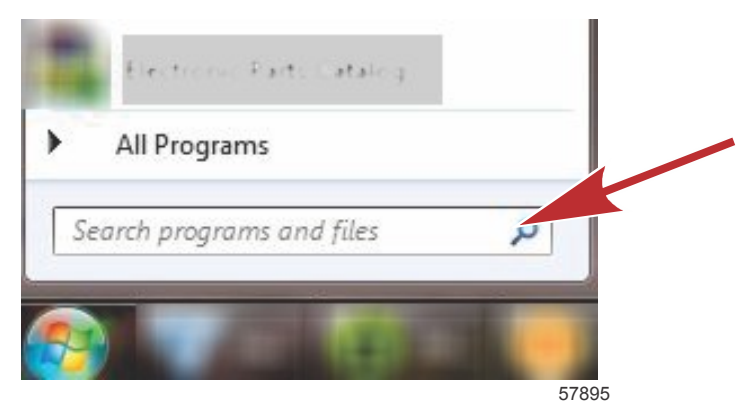

Search box at bottom of Windows start menu

 Once the Device Manager is open, expand the Ports (COM & LPT) submenu, and look for the listing for Silicon Labs CP210x USB to UART Bridge (COMX), where the X following COM is the number of the COM port being used by the device. This number will be entered in the WIKA EasyCom 2011 program.

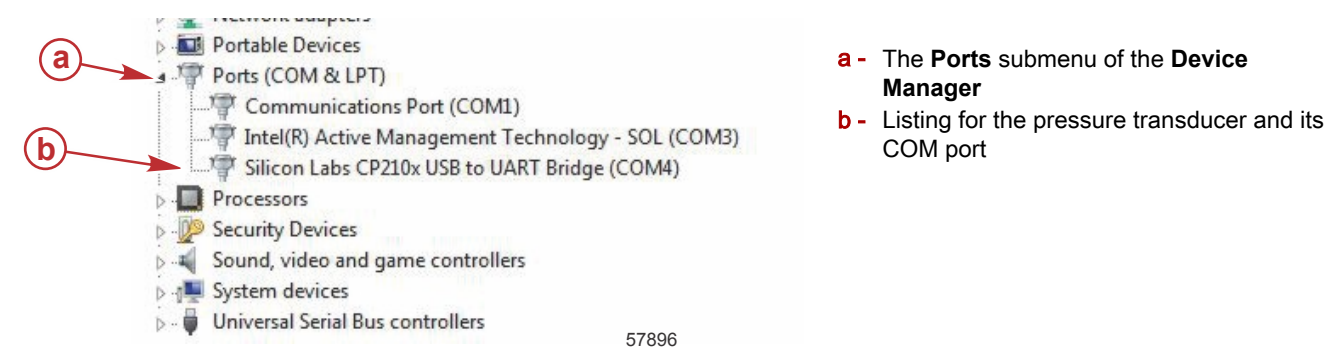

For information on using and calibrating the program, open the operator's manual file **SO\_PE\_EasyCom2011\_IM\_de\_en.pdf** in the Mercury\_WIKA folder. Section 2 of that file contains instructions for installing the program from a CD.

THE INFORMATION IN THIS DOCUMENT IS CONFIDENTIAL AND PROTECTED BY COPYRIGHT AND IS THE PROPERTY OF MERCURY MARINE.